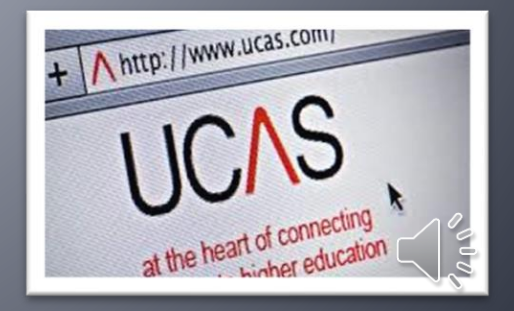

# The UCAS Process & Completing UCAS Apply

How to sign up and complete for Sept 2022 entry

## The UCAS Process 21-22

| Complete your UCAS Apply Form<br>You will begin this in tutor but will need to complete this at home.<br>Help: The UCAS Apply PowerPoint on the UCAS Team                                                                                                    |
|----------------------------------------------------------------------------------------------------|
| Complete your Personal Statement<br>Tutor activities in the next 3 weeks will help you. You will need to complete at home.<br>Your tutor will check and suggest changes.<br>Help: 3 x Personal Statement PowerPoints                                                                                                    |
| Check and complete your reference<br>You will check your reference and predicted grades with your tutor. Once it has been<br>sent to UCAS and you have paid and sent your application there are NO CHANGES.<br>Help: Top and tail for your reference                                                                                                    |
| Ready to go<br>You will let your tutor know you re ready to send. They will have sent your reference to<br>General Office and checked your Personal statement. You will have completed your<br>UCAS Apply form and checked through using the UCAS Apply PowerPoint. Your tutor<br>will mark as ready to go and your application will be re-checked and you will be asked<br>to pay and send.<br>IMPORTANT: Please check your emails and teams messages. |

# Timeline

This session Intro and begin UCAS Apply
Next 3 weeks Personal Statements

Internal Deadlines for all guaranteed UCAS applications

- 25/09 Early Application deadline for Oxbridge and Medics
- 15/10 From this date all other UCAS Applications can be processed, submitted and sent
- 13/11 Priority Application deadline
- 11/12 Standard deadline for guaranteed processing before the national UCAS deadline
- 11/12 Ex-student deadline

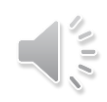

# **Tutor Activities & Resources**

- You will very likely complete much of the UCAS process independently
- It will be important to check your emails and teams regularly.
- All the resources you need will be posted on the UCAS Team page.
- You will need to look at the resources before your tutor session and your tutor will be making sure you understand what's included.

## **UCAS Resource reminder**

# You will find everything you need on the UCAS team channels

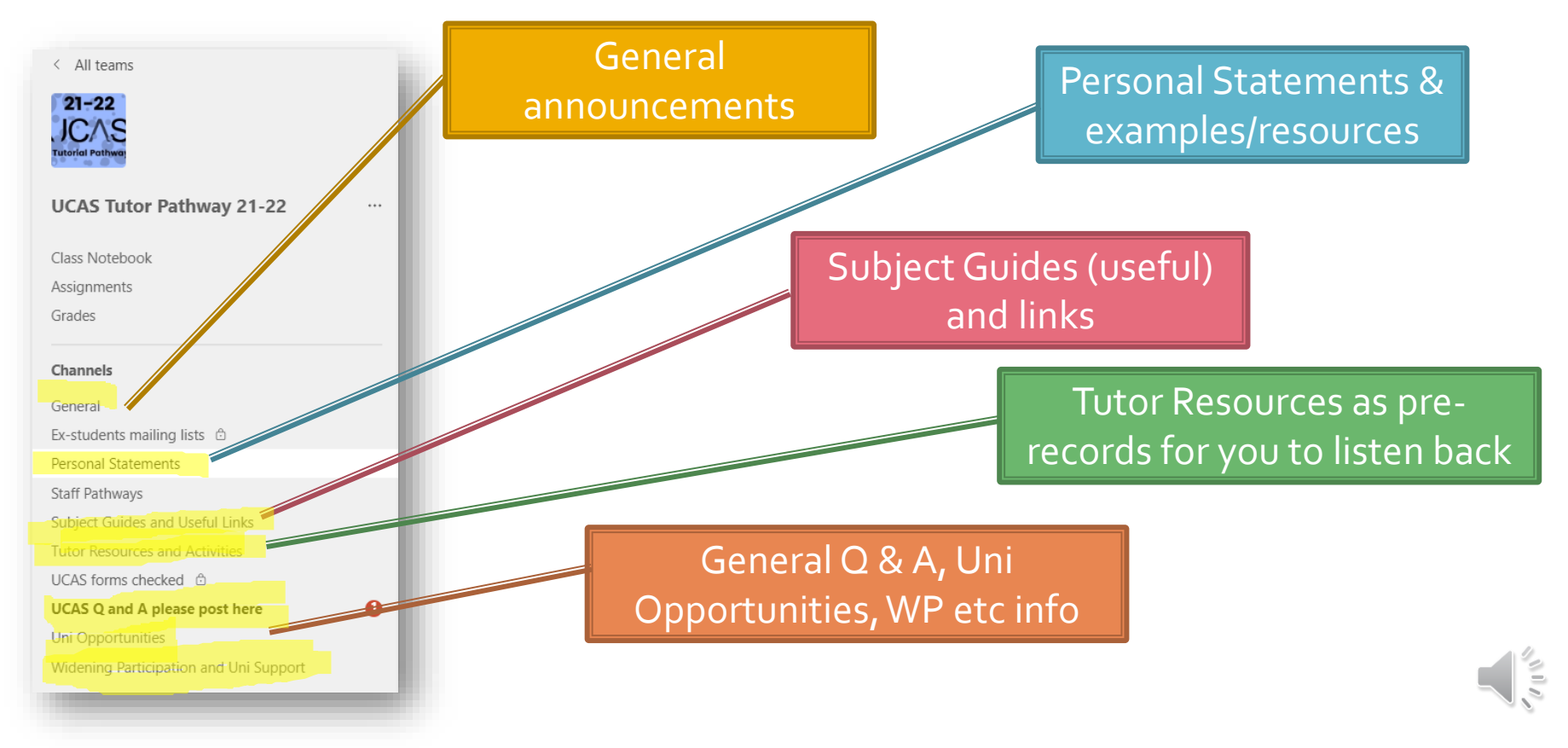

# Not applying for Sept 22 entry?

- You might be very sure you will take a gap year. In this case <u>no need to apply this year</u> but your tutor will ensure that you are aware of how you will apply post-BHASVIC (you will still apply through college as an exstudent).
- After half term we will likely to moving onto other tutorial resources.
- If in any doubt apply this year! It's only <u>£22/£26.50</u> and you can decide not to go.

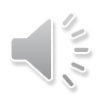

# **Your choices**

- Make sure you think of your choices as
- 1 or 2 as aspirational (slightly above your predicted grades)
- 2 or 3 as solid (your predicted grades)
- I or 2 as insurance (if you have flu on the day of the exams)
- All of them you should be happy to go to don't feel you have to fill all 5 – you can add up to the UCAS deadline 22/01/22. In fact it is very useful to leave one or two open until near the deadline in case you change your mind.

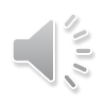

### **A level UCAS Tariff**

| A levels |                                 |
|----------|---------------------------------|
| A*       | 56 (equiv D* at BTEC Sub Dip)   |
| А        | 48                              |
| В        | 40                              |
| С        | 32 (28 is A* for EPQ)           |
| D        | 24 (20 points is A at AS level) |
| E        | 16                              |

|   |    | (higher ta | (higher tariff than AS) |  |
|---|----|------------|-------------------------|--|
| A | 20 | A*         | 28                      |  |
| D | 16 | А          | 24                      |  |
| D | 10 | В          | 20                      |  |
| С | 12 | С          | 16                      |  |
| D | 10 | D          | 12                      |  |
| E | 6  | E          | 8                       |  |

**Extended** Project

### **BTEC UCAS Tariff**

And their equivalents at full A level

| BTEC Certificate |          | BTEC Su<br>Diploma | bsidiary<br>a |
|------------------|----------|--------------------|---------------|
| D*               | 28 (C/D) | D*                 | 56 (A*)       |
| D                | 24       | D                  | 48 (A)        |
| Μ                | 16 (E)   | М                  | 32 (C)        |
| Р                | 8        | Р                  | 16 (E)        |

| BTEC UCAS Tariff                 |                                                               |        |         | BTEC Diplo | oma        |  |
|----------------------------------|---------------------------------------------------------------|--------|---------|------------|------------|--|
|                                  |                                                               |        |         | D*D*       | 112 (A*A*) |  |
|                                  |                                                               |        |         | D*D        | 104 (BBD)  |  |
| BTEC Certificate BTEC Subsidiary |                                                               |        |         | DD         | 96 (AA)    |  |
|                                  |                                                               | Diplor | na      | DM         | 80         |  |
| D*                               | 28 (C/D)                                                      | D*     | 56 (A*) | MM         | 64         |  |
| D                                | 24                                                            | D      | 48 (A)  | MD         |            |  |
| M                                | 16 (E)                                                        | M      | 32 (C)  |            | 48 (DD)    |  |
| P                                | 8                                                             | Р      | 16 (E)  | PP         | 32         |  |
|                                  |                                                               |        |         |            |            |  |
| Ther                             | There are lots of online UCAS calculators – try googling them |        |         |            |            |  |

AS levels (40% A level)

| BTEC Extende | d Diploma    |
|--------------|--------------|
| D*D*D*       | 168 (A*A*A*) |
| D*D*D        | 160          |
| D*DD         | 152          |
| DDD          | 144          |
| DDM          | 128 (ABB)    |
| DMM          | 112          |
| MMM          | 96 (CCC)     |
| MMP          | 80 (BB)      |
| MPP          | 64           |
| PPP          | 48           |

## Task week 1

- Unless you are absolutely sure you are taking a gap year you should begin completing the UCAS Apply form.
- By next week we would have expected you to have used the help PowerPoint to complete your personal details but it is helpful to complete as much as you can.
- This will mean you have more time to focus on your personal statement.

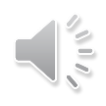

# **Questions and problems**

- Talk to your tutor
- Ring uni admissions offices they want to help!
- Lots of help on the UCAS Teams page or online.....
- Use the UCAS 22 entry PowerPoint

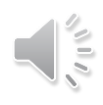

# **Common questions**

- What happens next? When you have completed your personal statement and checked it with your tutor we will do a last check of your form, you will pay & send, we will send to UCAS. Keep an eye on Teams/emails.
- And then? Once it has gone to UCAS and they have processed it (usually quite quick) you will have UCAS Track which is your interaction with UCAS / your choices.
- Decide you want to defer after you have applied? *Ring* unis and <u>ask</u> them.
- When do you have to choose a choice? This is ages away

   from March to May. You need all offers plenty of time
   and more info later

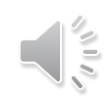

# **Common questions**

- Can you make changes after it has gone to UCAS? If you change your postal or email address, you can amend your details using Track.
- Dropping or changing a subject? If there is any change in your exam subjects or examining board, write to UCAS with the details, as you can't make these changes online. IMPORTANT: If for example drop EPQ you must tell unis. They will make you offers including it (even if it doesn't say) and it could invalidate any offers if you don't (you have told them in the application you are doing it!).
- Change a uni choice? You can change your choices of unis up to <u>seven days from the date of your welcome letter</u>. After that, it's not usually possible to change your choices. So only add those you are sure about!

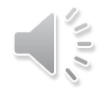

# **Common questions**

- How do I rank my choices? You don't! They are five choices in any order. After you have put them into track they usually come out in alphabetical order. You make the choices when all offers come in.
- Can I slightly change my course choice at the same uni? You might well be able to (earlier the better) – give the uni admissions a call

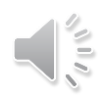

# Registering and completing your UCAS Apply

- You will now spend the remaining part of this tutor session registering for the UCAS HUB and completing your UCAS Apply form.
- If you have already completed much of the form check you have entered the following correctly.....

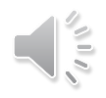

# **Checklist of common errors**

- Middle name your name must match your passport / student advantage
- Mobile number and email address is correct you do not have to use your BHASVIC email – you do need to check whichever email address you have used often
- Correct finance code always 02
- County East Sussex, West Sussex or Brighton and Hove (this is where your student loan comes from)
- Correct GCSEs and exam boards (we don't keep details ask a secondary school friend
- Correct BHASVIC quals /exam boards check UCAS help PowerPoint for common errors
- Combined Science is tricky see next slide
- WP add to each uni choice type in WP in the further details box
- Add any exam arrangements such as extra time etc in the notes when asked about learning needs/disabilities

# **Combined Science**

### Add new qualification GCSE Double award (9-9) choose combined science June 20 + grades

Chauld look like this (halow)

| GCSE: Double Award (9          | -9 to 1-1)      |                        |  |
|--------------------------------|-----------------|------------------------|--|
| Combined Science<br>Grade: 5-5 | Date: June 2019 | Awarding body: Pearson |  |
|                                |                 |                        |  |

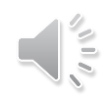

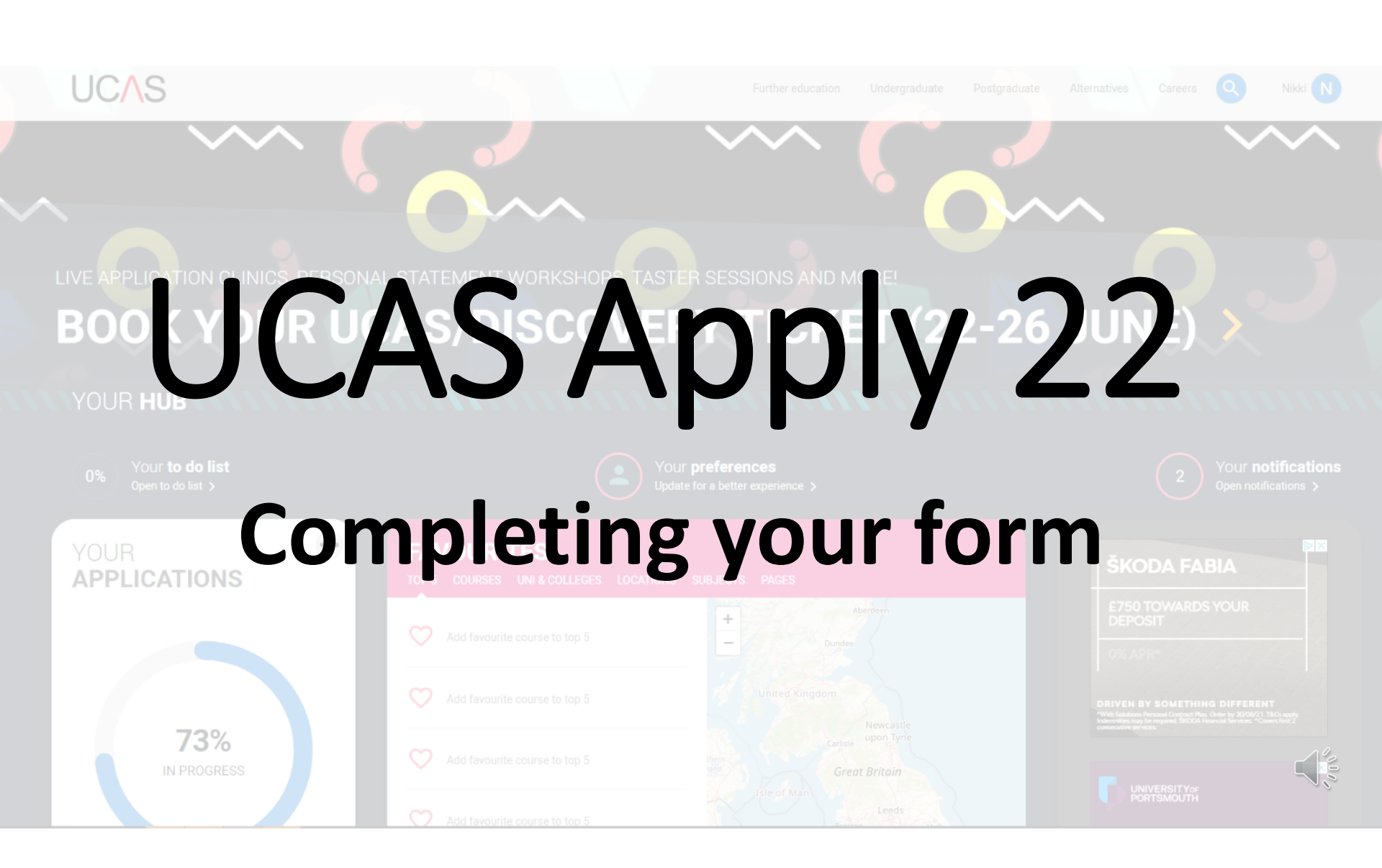

| 5                                                        | Sign in and register for a UCAS<br>Hub account                        |
|----------------------------------------------------------|-----------------------------------------------------------------------|
| Sign in Register                                         | https://accounts.ucas.com/acc                                         |
| REGISTER                                                 | ount/login?returnUrl=https%3                                          |
| ail*                                                     | A//www.ucas.com/dashboard                                             |
| name*                                                    | <u>%23/</u>                                                           |
| ame                                                      | You don't need to use your                                            |
|                                                          | college email address – you can<br>use your own if you access it more |
| n password *                                             | frequently.                                                           |
| I have read and understood the Terms and<br>conditions * | Please make a note of your                                            |
|                                                          | access the Hub often.                                                 |

### 2022 Entry

Applying for university and college degree courses, performance-based courses at conservatoires, and postgraduate teacher training in Scotland and Wales

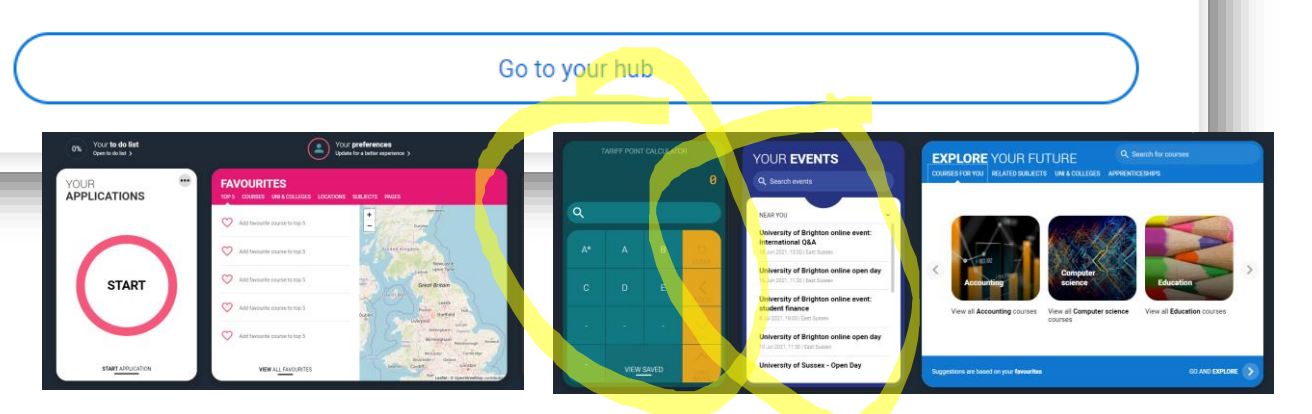

You will need to choose 2022 entry EVEN IF YOU ARE DEFERRING a year

Make sure you don't choose 2021 – this will be open until end of September 21 for entry THIS YEAR

The Hub dashboard has lots of useful widgets. The UCAS point calculator is really helpful.

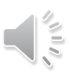

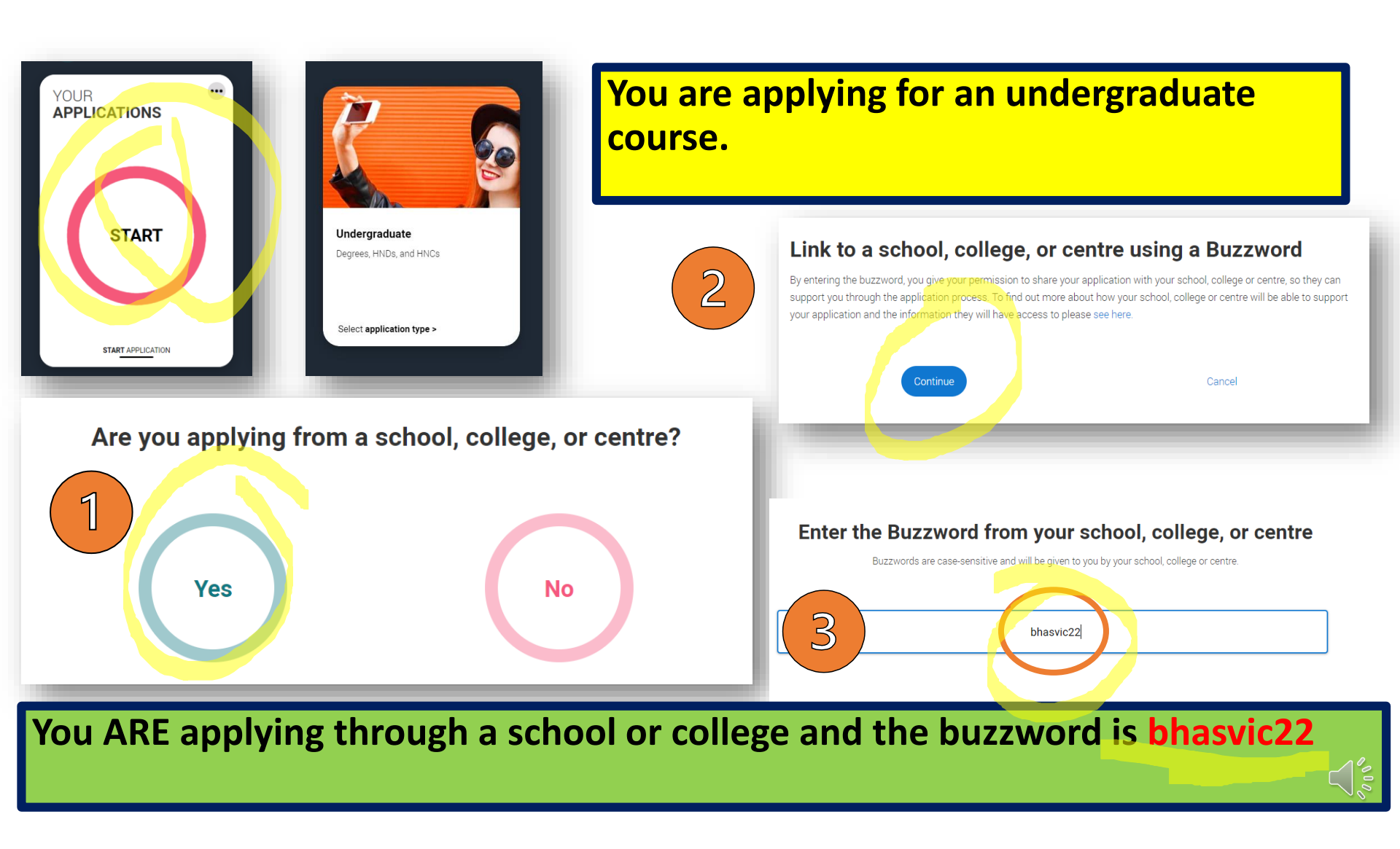

Finish linking your application (this enables us to add your reference and predicted grades)

### You have linked your application to **Brighton Hove and Sussex Sixth Form College**

Select arou

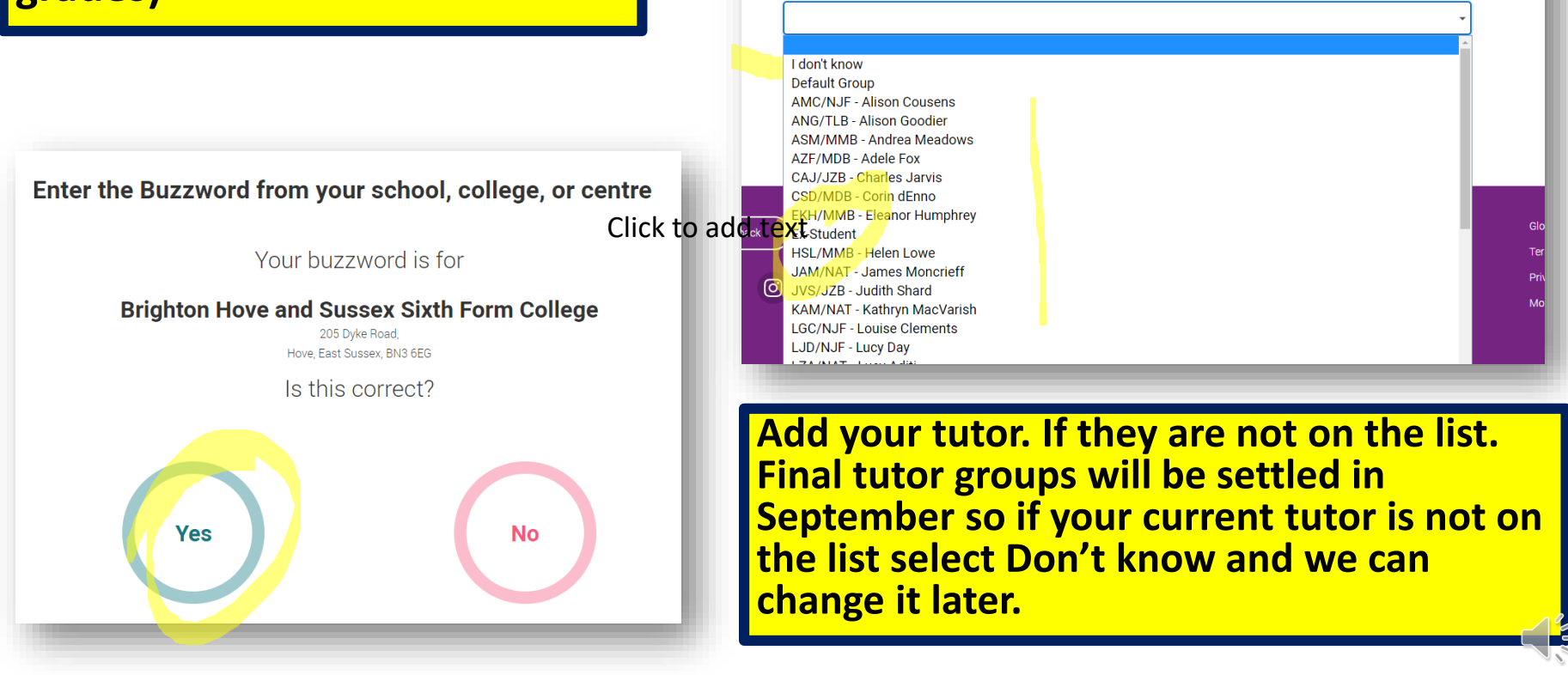

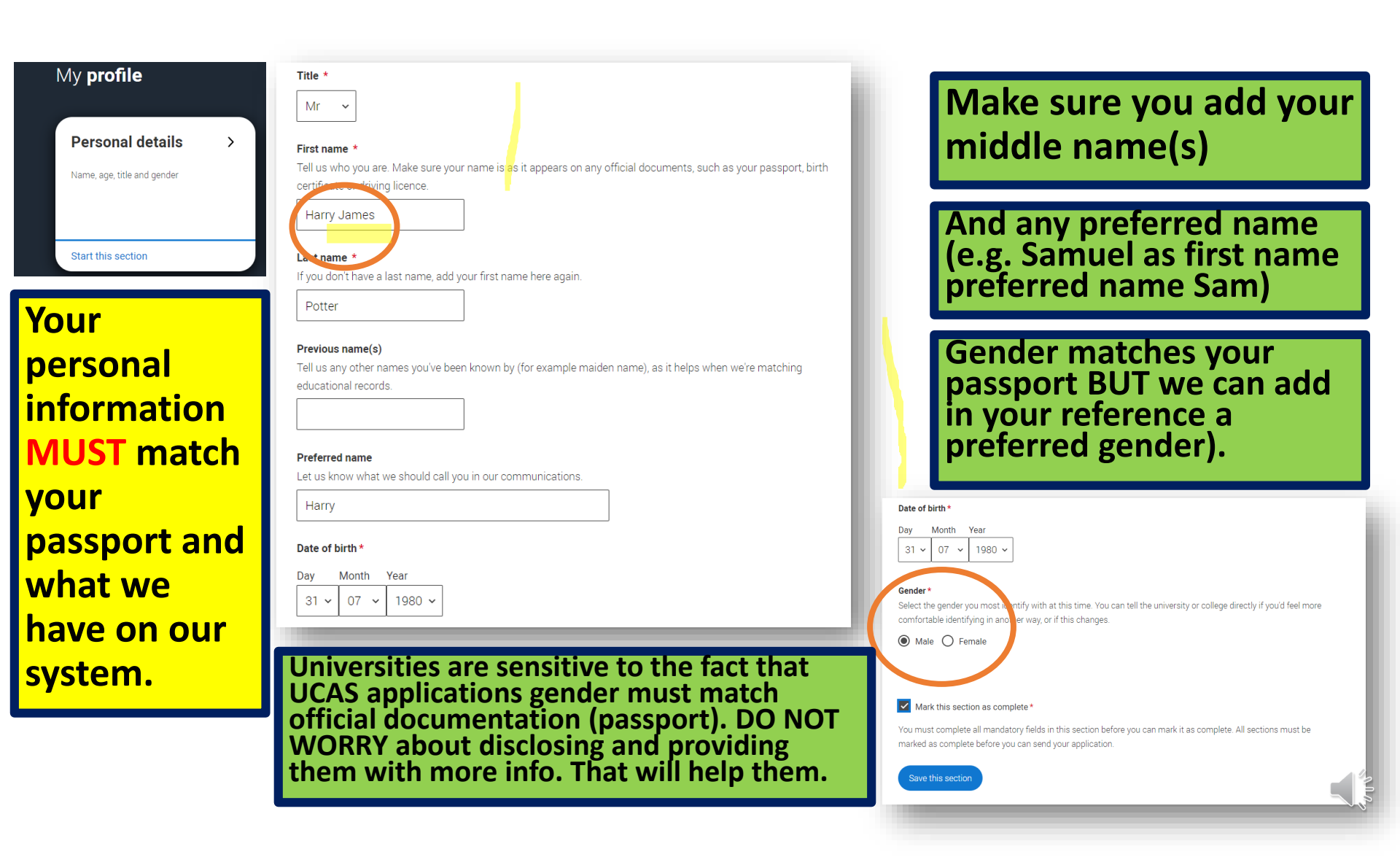

| Contact details                                                      | Check your                | Postal address         |
|----------------------------------------------------------------------|---------------------------|------------------------|
| Contact telephone number                                             | details are               | UK address V           |
| You must provide a contact telephone number.                         | correct.                  |                        |
| 07777 123456                                                         | Including                 | Address line 1*        |
|                                                                      |                           |                        |
| Other telephone number                                               | your                      | Address line 2         |
| 01273 123456                                                         |                           | Bracknell              |
| Fmail address *                                                      | number                    | Address line 3         |
| You can update your email address i <mark>n</mark> your UCAS profile | which is                  | Surrey                 |
| n.fabry@bhasvic.ac.uk                                                | important.                | Address line 4         |
| Postal address                                                       | Convolution of the second |                        |
| Address type *                                                       | Search for                | Postcode*              |
| UK address 🗸 🗸                                                       | address is                | TW15 9BD               |
|                                                                      | useful.                   | Search for new address |
|                                                                      |                           |                        |
|                                                                      |                           |                        |

| Residency details                                                                                               |
|----------------------------------------------------------------------------------------------------|
| ls your home address the same as your postal address?*                                                          |
| Yes O No                                                                                                    |
| Dieace sets in the sea of permanent residence *                                                                 |
| Your area of permanent residence refers to the area in which you normally live.                                 |
| Surrey 🗸                                                                                                    |
|                                                                                                    |
| Residendul actors.                                                                                              |
|                                                                                                    |
| UK Citizen - England 🗸 🗸                                                                                        |
|                                                                                                    |
|                                                                                                    |
| Mark this section as complete *                                                                                 |
| You must complete all mandatory fields in this section before you can mark it as complete. All sections must be |
| marked as complete before you can send your application.                                                        |
|                                                                                                    |
| Save this section                                                                                               |
|                                                                                                    |
| t is really important you complete this                                                                         |

section. It is where your student loan comes from. Check whether you are Brighton & Hove, East Sussex or West Sussex.

#### Nominated access

Do you want someone else to be able to act, or speak on your behalf, about your application? e.g. A parent, teacher, other relative or guardian. If you are using an agent, you can choose to enter their details.

You're able to enter details of someone you're happy to help manage your application - this is called nominated access.

🔘 Yes 🔘 No

#### Full name of nominee \*

The first and last name of your nominee. They will be asked this information when speaking to UCAS on your behalf.

Sirius Black

#### Relationship to you \*

How you know your nominee. They will be asked this information when speaking to UCAS on your behalf.

Family friend

### Nominated Access is optional but important.

It allows you to add someone who can talk to UCAS or universities on your behalf if the need arises.

Please do not add any BHASVIC staff (they will be on their holidays).

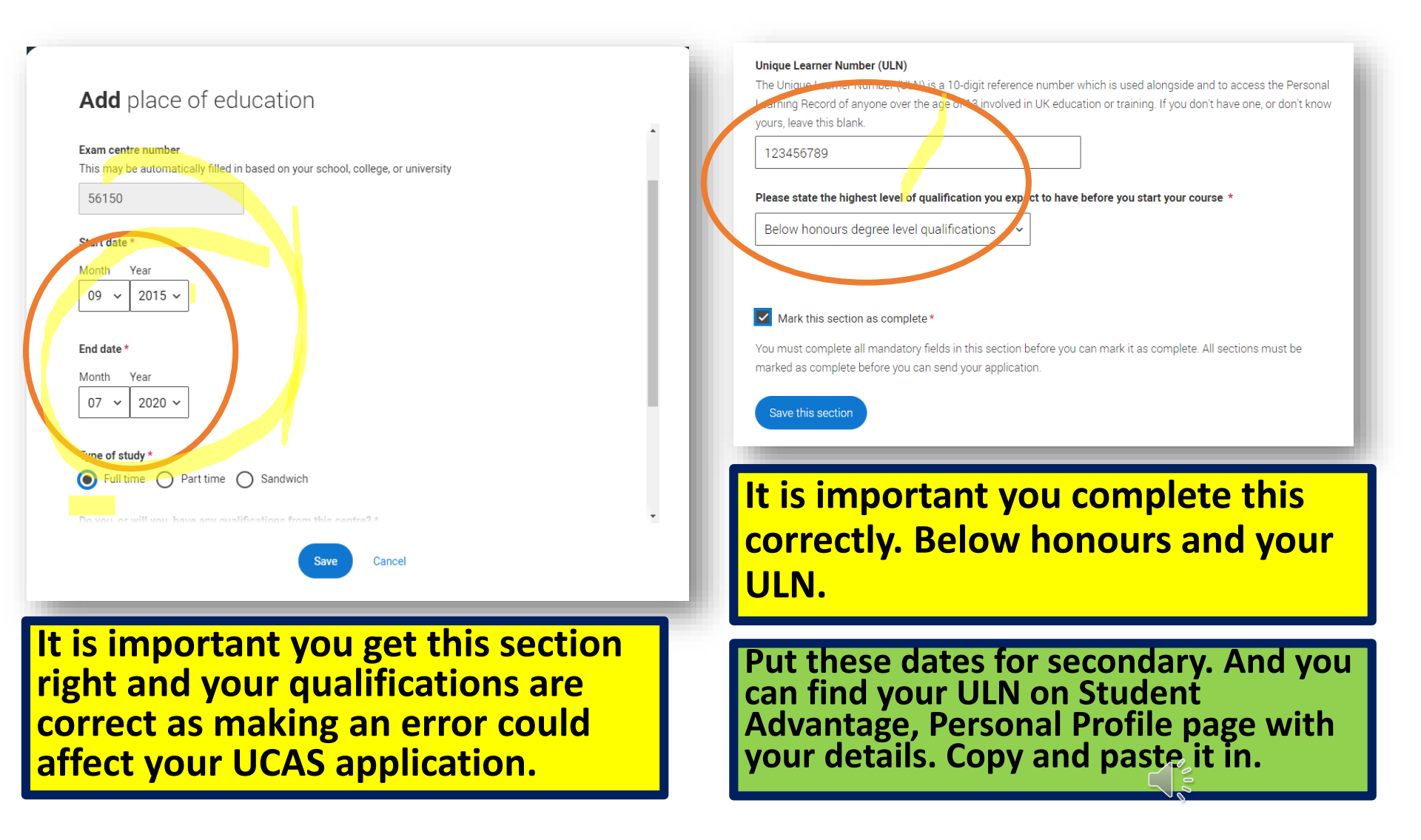

### Longhill High School, Brighton

September 2015 - July 2020

LOGE **qualifienterie** 

| Title<br>Ancient Histor<br>Qualification d<br>July 2020 | Grade<br>y 9<br>late    | Awarding organisat               | ion                             |
|---------------------------------------------------------|-------------------------|----------------------------------|---------------------------------|
| GCSE (Grad                                              | de: 9-1) in             | Chemistry                        | ••• More                        |
| <b>Title</b><br>Chemistry                               | <b>Grade Aw</b><br>8 AC | <b>varding organisation</b><br>A | Qualification date<br>July 2020 |
| GCSE (Grad                                              | de: 9-1) in             | Classical Greek                  | ••• More                        |
| Title<br>Classical Greel                                | Grade<br>k 9<br>late    | <b>Awarding organisat</b><br>AQA | ion                             |

It should look something like this.

Make sure you have added all your qualifications with the CORRECT grades.

### Add place of education

Name of the school, college, or university \*

brighton hove

Brighton Hove and Sussex Sixth Form College

### Edit place of education

Name of the school, college, or university \*

Brighton Hove and Sussex Sixth Form College

#### Exam centre number

This may be automatically filled in based on your school, college, or university

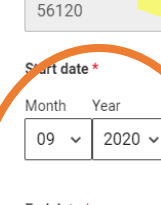

End date \*

#### Month Year

07 ~ 2022 ~

Type f study

## And then do it all again for BHASVIC.

Important: you will find it by searching for Brighton Hove and Sussex Sixth Form College (NOT BHASVIC)

### **Check the correct dates.**

You are full-time and will receive qualifications.

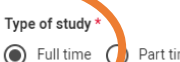

Full time 🥢 Part time 🔿 Sandwich

, ..., or will you, have any qualifications from this centre? \*

If you received any qualifications at this school, college or centre, or if you have any qualifications pending at this school, click yes.

All qualifications must be entered, even if you received an unsuccessful grade, if you are still waiting to take the final exams or if you are waiting for the results.

If we use we thing a qualification you need to enter it twice: once as a completed qualification with the grade achieved and once a qualification with the result Pending.

Yes No

a Cance

### Brighton Hove and Sussex Sixth Form College

September 2020 - July 2022

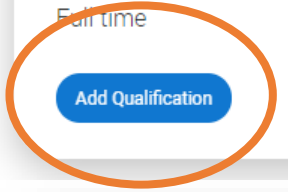

### Add your qualifications.

This is the only way unis know what you are studying!

### **Qualifications shortlist**

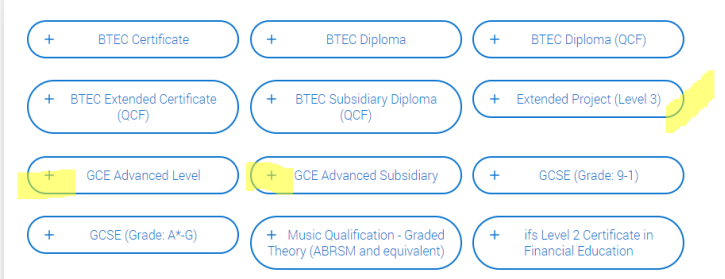

### Search for your qualifications

Please search for the qualification title, eg 'A level' and not the subject, eg 'chemistry'.

Overseas qualifications will be listed alphabetically under the name of the country they were taken in.

Search 'other' to see the full qualifications list

Search by name

Search for qualification by nar

Back to Contact and residency details

Next to Employment

### Mostly it will be

**Advanced levels (A levels)** 

••• More

Advanced Subsidiary (AS levels one year recovery courses)

BTEC Subsidiary Diploma QCF or BTEC Extended Certificate(two year single subjects)

**BTEC Diploma (QCF) (double subjects)** 

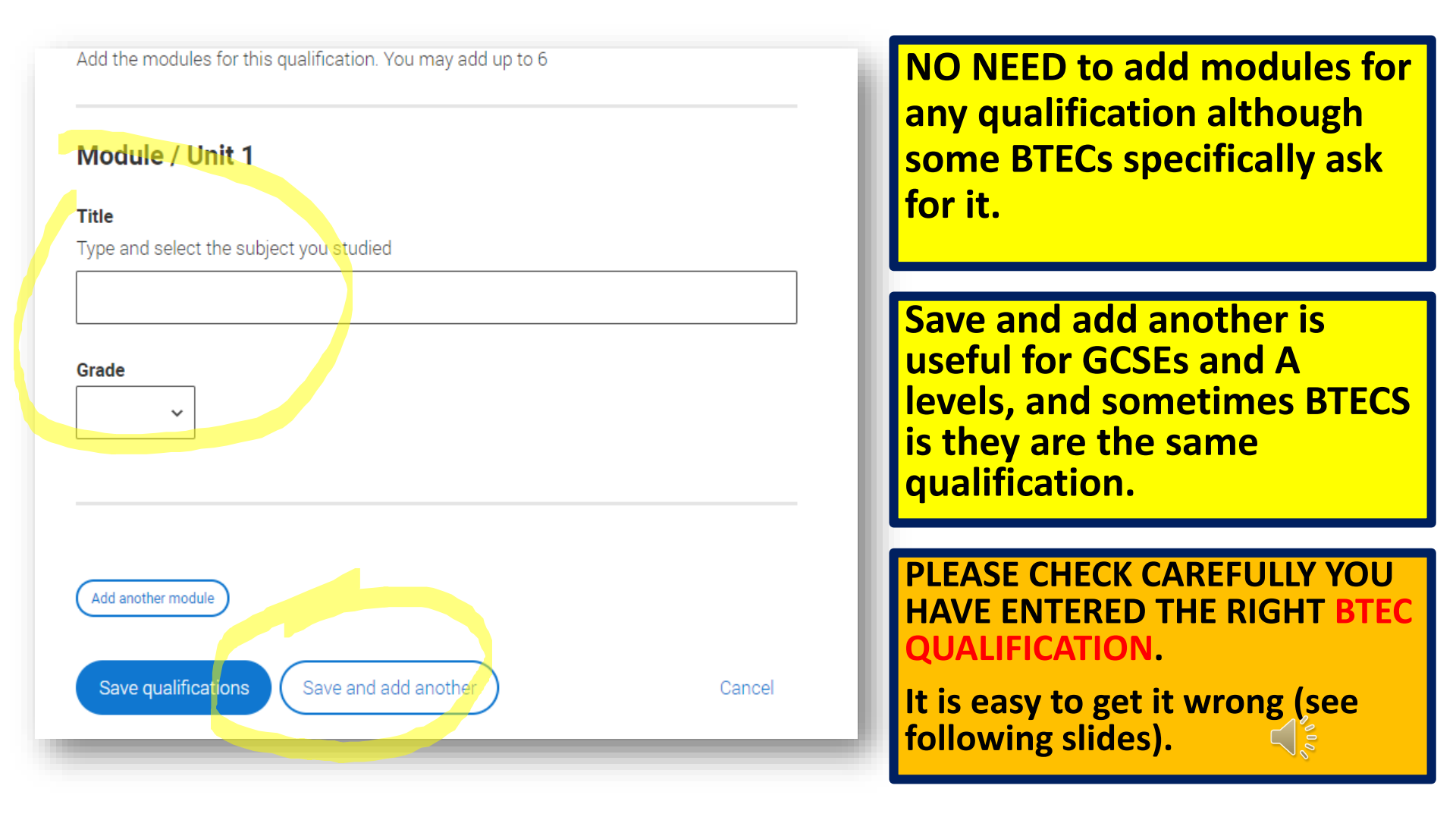

### Add qualification

### **GCE Advanced Level**

If you don't find a match you can manually add one

Entering unit details for A levels is optional If you have completed Cambridge International qualifications please choose CIE as your Awarding organisation, if you are currently taking Cambridge International qualifications choose CAIE

### Subject \*

Type and select the subject you studied

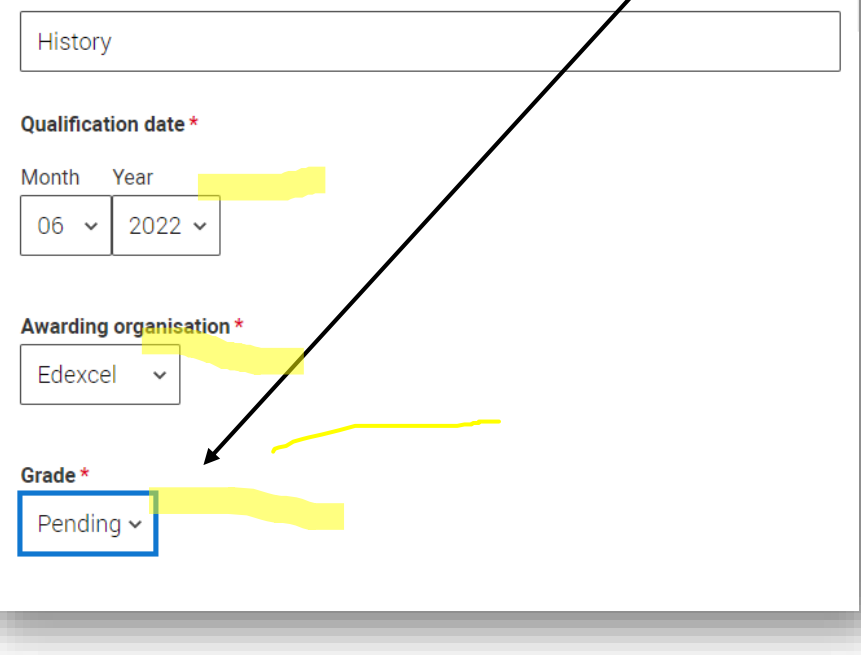

If you can't choose this date then it means you have added the dates for BHASVIC wrong.

**IMPORTANT\*** results are pending.

See the next few slides for the correct qualification titles/exam boards.

**BTECS** are more complex and you will need to add in the A1 qualification and grade and again the A2 qualification pending.

**Double maths** also requires two entries mathematics A1 and grade and Further Maths A2 pending.

| not listed                                                                                                    |
|----------------------------------------------------------------------------------------------------|
| March 2013 - May 2019                                                                                                    |
| Part time                                                                                                    |
| The details you have entered show that you have attended two or more different<br>schools or colleges at the same time. If this is correct, please ignore this warning<br>message. |
| Add Qualification                                                                                                    |

This is fine. It just flags up that you attended classes whilst attending secondary/college.

Add the relevant qualification by using the search facility.

### Search for your qualifications

Please search for the qualification title, eg 'A level' and not the subject, eg 'chemistry'.

Overseas qualifications will be listed alphabetically under the name of the country they were taken in. Search 'other' to see the full qualifications list.

#### Search by name

mus

••• More

Music Qual.- Graded Theory (ABRSM and equiv.) Music Qualification - Graded Practical (ABRSM and equivalent) NCFE Level 3 Applied General Certificate in Music Technology Pearson BTEC Level 2 Award in Music Industry Skills Pearson BTEC Level 2 Certificate in Music Industry Skills Pearson BTEC Level 2 Diploma in Music Industry Skills Pearson BTEC Level 2 Diploma in Music Industry Skills Pearson BTEC Level 2 Extended Certificate in Music Industry Skills RSL Certificate for Music Practitioners RSL Diploma for Music Practitioners RSL Extended Certificate for Music Practitioners RSL Extended Diploma for Music Practitioners RSL Level 3 Award in the Creative Music Industry RSL Level 3 Certificate in the Creative Music Industry

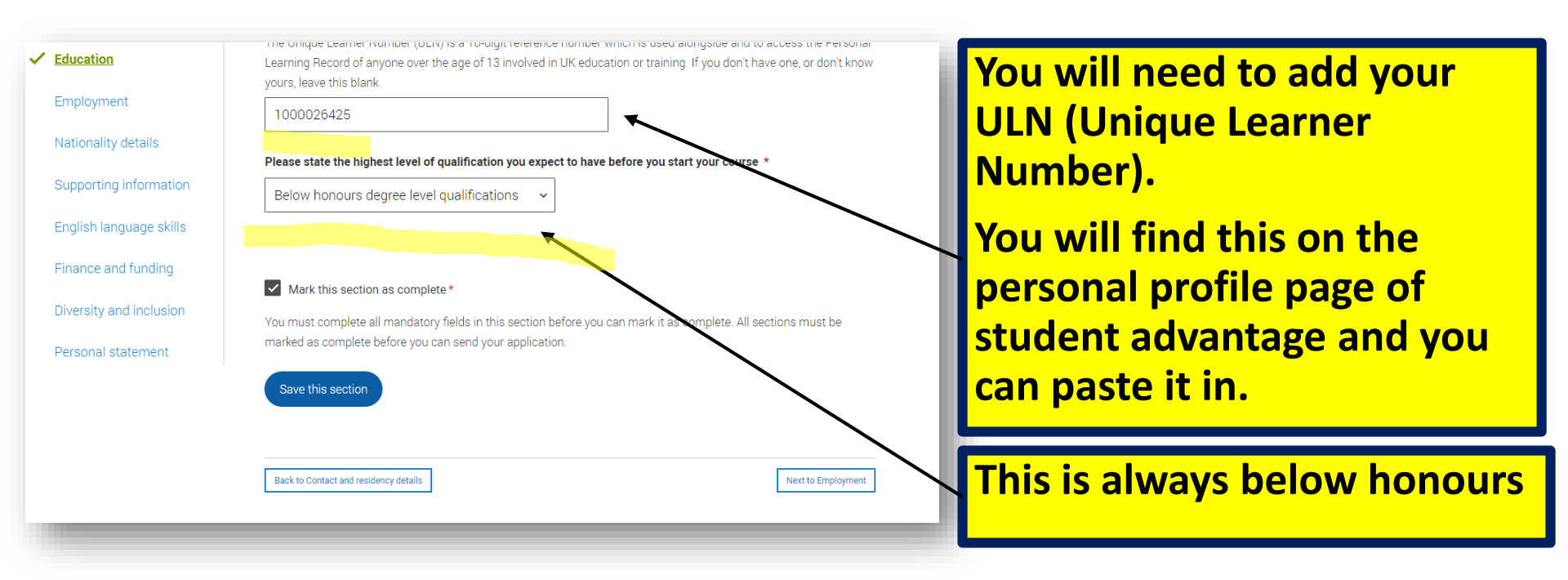

| AQA                                      | Edexcel                                       | OCR                     | Eduqas                  |  |  |  |
|------------------------------------------|-----------------------------------------------|-------------------------|-------------------------|--|--|--|
| Art & Design (Fine Art)                  | English Lang & Lit                            | Chemistry               | Biology                 |  |  |  |
| Art & Design (Graphic<br>Communication ) | Geography                                     | Classical Civilisation  | Drama & Theatre Studies |  |  |  |
| Art & Design<br>(Photography)            | History (Early Modern/Modern is just History) | Computer Science        | English Literature      |  |  |  |
| Art & Design (Textiles)                  | History of Art                                | English GCSE at BHASVIC | Film Studies            |  |  |  |
| Business                                 | Maths (single, further, double)               | Law                     | Media Studies           |  |  |  |
| Dance                                    | Maths GCSE at BHASVIC                         | PE                      | Music                   |  |  |  |
| Economics                                | Politics                                      | Physics                 |                         |  |  |  |
| English Language                         |                                               | Religious Studies       |                         |  |  |  |
| Environmental Science                    | Common errors:                                |                         |                         |  |  |  |
| French                                   | Visual Arts need to be i                      | n the correct format    | (see AOA list e.g. Art  |  |  |  |
| German                                   | & Design (Fine Art)                           | & Design (Fine Art)     |                         |  |  |  |
| Law                                      | History EM or Modern is                       | s just <b>History</b>   |                         |  |  |  |
| Philosophy                               | Double Maths will be en                       | ntered Mathematics f    | or 21 and Further       |  |  |  |
| Psychology                               | Mathematics for 22 (per                       | nding)                  |                         |  |  |  |
| Spanish                                  |                                               |                         |                         |  |  |  |

| BTEC National Certificate<br>A1     | BTEC Level 3 National<br>Extended Certificate A2          | BTEC Subsidiary Diploma<br>(QCF) A2    | BTEC Diploma (QCF) Double<br>Subject A2 |
|-------------------------------------|-----------------------------------------------------------|----------------------------------------|-----------------------------------------|
| Business (Pearson)                  | Business (Pearson)                                        | Creative Media Production<br>(Pearson) | Sport (Pearson)                         |
| Health & Social Care<br>(Pearson)   | Health & Social Care<br>(Pearson)                         | Music (Performing)                     | Sport & Exercise Science<br>(Pearson)   |
| Information Technology<br>(Pearson) | Information Technology<br>(Pearson)                       |                                        |                                         |
| Computing (Pearson)                 | Computing (Pearson)                                       |                                        |                                         |
| Applied Law (Pearson)               | Applied Law (Pearson)                                     |                                        |                                         |
|                                     | Performing Arts                                           |                                        |                                         |
|                                     | Sport (Pearson) (Single<br>subject)                       |                                        |                                         |
|                                     | Sport & Exercise Science<br>(Pearson)<br>(Single subject) |                                        |                                         |

| OTHER<br>Central<br>YMCA<br>Qualificatio<br>n / Exercise<br>& Fitness<br>Instruction | OTHER<br>Certificate in<br>Higher<br>Sports<br>leadership<br>Level 2 | Other<br>Certificate in<br>Higher<br>Sports<br>leadership<br>Level 3 | LIBF Level 2                                       | Extended<br>Project<br>(Edexcel)                                     | WJEC Level 3<br>Applied<br>Certificate<br>(A1) | WJEC Level 3<br>Applied<br>Diploma (A2) |
|--------------------------------------------------------------------------------------|----------------------------------------------------------------------|----------------------------------------------------------------------|----------------------------------------------------|----------------------------------------------------------------------|------------------------------------------------|-----------------------------------------|
| Personal<br>Fitness<br>(CYQ)                                                         | Sports<br>Leadership<br>(Sports<br>Leadership<br>UK)                 | Higher<br>Sports<br>Leadership<br>Award (Level<br>3)                 | LIBF Level 2<br>Award in<br>Financial<br>Education | Award -<br>Extended<br>Project L3<br>Award in<br>Extended<br>Project | Criminology                                    | Criminology                             |

**MOST portfolio courses are NOT added.** 

EPQ, L2 Financial Education, Sports leadership and Fitness Instructing are the exceptions.

### Wand Consultant

#### Company/organisation address \*

Ollivanders, Diagon Alley

#### Start date \*

| Month | Year   |
|-------|--------|
| 05 ~  | 2019 ~ |

#### Finish date

| 05 V 2020 V<br>Was/is your position full time or part time?*<br>Full time Part time | Month Year                    |                                 |
|-------------------------------------------------------------------------------------|-------------------------------|---------------------------------|
| Was/is your position full time or part time?*<br>Full time Part time Save           | 05 🗸 2020 🗸                   |                                 |
|                                                                                     | Was/is your position full tim | e or part time? *<br>le<br>Save |

Cancel

### Ollivanders Wand Consultant Company/organisation address Ollivanders, Diagon Alley Start date 05/2019 Finish date 05/2020 Was/is your position full time or part time? Part time

### Add any PAID employment.

## Any voluntary work will go into your personal statement.

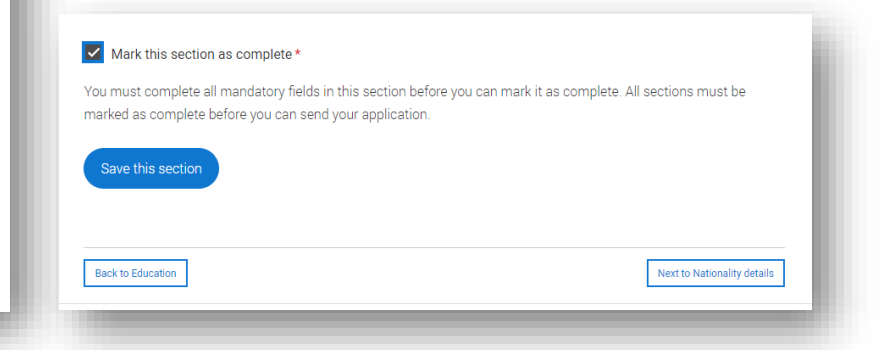

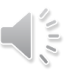

#### What is your country of birth? \*

For the purpose of this question the UK includes the Channel Islands and the Isle of Man.

United Kingdom

#### What is your nationality? \*

If you're applying from outside the UK choose your nationality as it appears in your passport. If you have dual nationality and you need a visa to enter the UK, enter your first nationality as it is shown on the passport you intend to use when travelling to the UK for your course.

UK national

#### .

#### **Dual nationality**

If you have dual nationality, select your first nationality in the previous field and your second nationality here.

### Mark this section as complete \*

You must complete all mandatory fields in this section before you can mark it as complete. All sections must be marked as complete before you can send your application.

#### Save this section

### Add as appropriate

If you are dual nationality you should record it

If you have any residency questions regarding Student Finance please contact them.

Your situation will be unique to you.

|                                                    |                                                                                      |                                                                                                    |                                               | ~                       |             |
|----------------------------------------------------|--------------------------------------------------------------------------------------|----------------------------------------------------------------------------------------------------|-----------------------------------------------|-------------------------|-------------|
|                                                    |                                                                                      |                                                                                                    |                                               |                         |             |
| No disability                                      |                                                                                      |                                                                                                    |                                               |                         |             |
| You have a so<br>You are blind o<br>You are deaf o | cial/communication imp<br>or have a serious visual i<br>r have a serious hearing     | airment such as Asperger's syndro<br>mpairment uncorrected by glasse:<br>impairment                               | ome/other autis<br>s                          | tic spectrum diso       | order       |
| /ou have a lor                                     | g standing illness or hea                                                            | Ith condition such as cancer, HIV,                                                                                | diabetes, chron                               | ic heart disease, o     | or epilepsy |
| You have a me<br>You have a sp<br>You have phys    | ntal health condition, su<br>ccific learning difficulty s<br>ical impairment or mobi | ch as depression, schizophrenia c<br>such as dyslexia, dyspraxia or AD(I<br>lity issues, such as difficulty using | or anxiety disord<br>H)D<br>I your arms or us | er<br>sing a wheelchair | or crutches |
| You have a dis                                     | ability, impairment or more impairments an                                           | edical condition that is not listed a<br>d/or disabling medical conditions                                        | bove                                          |                         |             |

## Please mark No disability or list your health difficulties.

This will NOT affect your application and universities will be able to give you the correct support when you start uni.

They want to be as supportive as possible.

#### Further details about your disability

Your chosen universities or colleges will use this information to provide you with information on the support available.

| Extra | a time in exa | ms |  |  |  |
|-------|---------------|----|--|--|--|
|       |               |    |  |  |  |
|       |               |    |  |  |  |
|       |               |    |  |  |  |
|       |               |    |  |  |  |
|       |               |    |  |  |  |
|       |               |    |  |  |  |

#### Mark this section as complete\*

You must complete all mandatory fields in this section before you can mark it as complete. All sections must be marked as complete before you can send your application.

## Please give any relevant information.

You might add counselling/extra time or a range of support you are already accessing.

### English proficiency tests and exams are taken by students who don't speak English as their first language. Is

### English your first language?

If you say no, we'll ask you for test reference numbers so these can be passed on to your choices.

🔿 Yes 🔘 No

Can you provide any of these certificate numbers?

Test of English as a Foreign Language (TOEFL) Number

Please mark as appropriate and ignore the tests if you have not taken them.

You will likely have GCSEs in English.

International English Language Testing System (IELTS) TRF Number

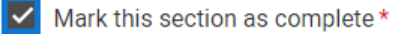

You must complete all mandatory fields in this section before you can mark it as complete. All sections must be marked as complete before you can send your application.

#### What will be your main source of funding for your studies? \*

Select an option from the drop-down list to tell us how you expect to pay for your tuition fees. Most applicants from the UK, Channel Islands, Isle of Man, and the EU will be in the category UK, ChI, IoM, or EU student finance.

This guidance has been created in the absence of full Brexit arrangements being available and you should give your answer as guided. Universities and colleges are aware that EU applicants will be selecting the UK, ChI, IoM or EU student finance option.

UK, Chl, IoM or EU student finance services 🗸

#### Student support arrangements

Tell us who will assess you for tuition fees, or how you will pay for your course. Please select the option which best describes your situation.

### Surrey

### Mark this section as complete \*

You must complete all mandatory fields in this section before you can mark it as complete. All sections must be marked as complete before you can send your application.

### Save this section

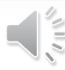

### This is the correct choice.

Even with bursaries for health courses you are likely to apply for some student finance.

Please DO NOT select Private Finance.

NOTE\* This is not your application for Students Finance – you will complete this separately around may of the year you are entering uni

IMPORTANT\* Please add your correct county Brighton and Hove, East Sussex or West Sussex depending on your home address. This is the local authority that will give you your student loan.

| Equality monitoring                                                                                                    |                    |        |
|----------------------------------------------------------------------------------------------------|--------------------|--------|
| Ethnic origin *                                                                                                    |                    |        |
| White                                                                                                    |                    | ~      |
| What is your religion or belief?                                                                                                    |                    |        |
| Spiritual                                                                                                    |                    | ~      |
| What is your sexual orientation?                                                                                                    |                    |        |
| Heterosexual                                                                                                    |                    | ~      |
| Do you identify as transgender?                                                                                                    |                    |        |
| No                                                                                                    |                    | ~      |
| National identity *                                                                                                    |                    |        |
| British                                                                                                    |                    | ~      |
| <b>Dual national identity</b><br>If you have dual nationality, select your first nationality in the previous field and your second na<br>not have dual national identity leave this blank. | tionality here. If | you do |
| Not applicable/not required                                                                                                    |                    | ~      |
|                                                                                                    |                    |        |

## Please complete as appropriate.

It is used by universities confidentially to help and support you.

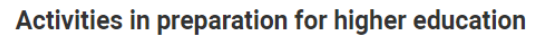

For example: summer schools, Saturday university, campus days, summer academies, taster courses and booster courses. If you have not taken any such course, please leave this section blank.

Add activity

### This is NOT for open days.

It is for taster days, summer schools or online courses.

Add the activity, duration – if it has been for example 2 hours over a period of different days then equate the time to a day of 8 hours (eg 2 hrs x 4 = 1 day).

|                        |        |        | ~   |       |  |
|------------------------|--------|--------|-----|-------|--|
| Start date *           |        |        |     |       |  |
| Month Year MM ~ YYYY ~ |        |        |     |       |  |
| Duration (days) *      |        |        |     |       |  |
| School year *          |        |        |     |       |  |
| Location *             |        |        |     |       |  |
| Search for location    |        |        |     |       |  |
|                        | Save   | Cancel |     |       |  |
|                        |        |        |     |       |  |
|                        | fton u | so nt  | hor | if vc |  |

#### **Care support information**

#### Have you been in care?

Select yes if you've ever lived in public care or as a looked-after child, including:

- with foster carers under local authority care

- in a residential children's home

- being 'looked after at home' under a supervision order

- living with friends or relatives in kinship care

Note: This does not refer to time spent in boarding schools, working in a care or healthcare setting, or if you are a carer yourself

● Yes ○ No

#### Duration in care \*

3 years or more

#### Parental education

Do any of your parents, step-parents or guardians have any higher education qualification, such as a degree, diploma, or certificate of higher education?

No

#### Occupational background \*

Please give the job title of your parent, step-parent, or guardian who earns the most, if you are under 21. If she or he is retired or unemployed, give their most recent job title. If you are 21 or over, please give your own job title.

Magician

Mark this section as complete\*

This is ESSENTIAL information for universities as they may well provide extra support for care experienced, First generation Scholars etc.

Some universities provide excellent support (Bristol have an excellent accommodation offer for care experienced).

There is more information available on the UCAS team.

It will flag you up for WP schemes and bursaries.

Our guide to writing your personal statement (opens in a new window) should help you complete this section. We strongly recommend you write the statement using a word-processor and paste it in to your application. You can type your statement directly into the box or edit a statement you have pasted in.

#### Personal statement \*

Your completed statement must be between 1,000 and 4,000 characters (maximum 47 lines) including spaces.

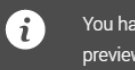

You have used 0 of 47 lines based on the preview and 0 of 4000 characters.

## This is where you add your personal statement

We will be working on this in the autumn term.

Alongside choices this is probably one of the last sections that you will complete.

Characters used: 0 of 4000 characters

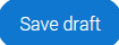

Save & Preview

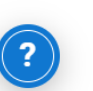

#### Application status **Centre information** 82% **0**/5 100% Application linked to NOT STARTED Brighton Hove and Sussex Sixth Form College Group CHOICES PROFILE PERSONAL STATEMENT NJF/NJF - Nikki Fabry \_ ... You can check your application status Personal details Contact and Educa > > > residency details Name, age, title and gender Qualifications and pe on your dashboard. Address, email, telephone and where you ✓ Section complete ✓ Section complete Section complete **Ex-students will show as ex-student** Nationality details Employment > > Supporting > instead of tutor group. information Employment, paid, unpaid, or volunteer Birthplace and nationalities work So that providers know how to support you during your studies Section complete ✓ Section complete Section complete **Diversity** and English language > Finance and funding > > skills inclusion Tell us how you'll fund your study Is English your first language? Only shared with a provider once you have a place or your application is archived Section complete Section complete

| Iniversity/college name *                                                   |                  |        |
|-----------------------------------------------------------------------------|------------------|--------|
| leeds                                                                       |                  |        |
| Leeds Arts University                                                       |                  |        |
| Leeds Beckett University                                                    |                  |        |
| Leeds Conservatoire                                                         |                  |        |
| Leeds Trinity University                                                    |                  |        |
|                                                                             |                  |        |
| University Centre Leeds, Lee                                                | eds City College |        |
| University Centre Leeds, Lee<br>Course *                                    | eds City College | '<br>} |
| University Centre Leeds, Lee<br>Course *<br>Search for course               | eds City College |        |
| University Centre Leeds, Lee<br>Course *<br>Search for course               | eds City College |        |
| University Centre Leeds, Lee<br>Course *<br>Search for course               | eds City College |        |
| University Centre Leeds, Lee<br>Course *<br>Search for course<br>.ocation * | eds City College |        |

| Add choice                  |
|-----------------------------|
| University/college name *   |
| The University of Edinburgh |
| Course *                    |
| Chemical Physics            |
| Course code: F333           |
| Course details: 5FT IMD     |
| Location *                  |
| Central area campus 🗸       |
| Start date *                |
| 12 September 2022 V         |
|                             |

### Adding your choices.

IMPORTANT\* We only need ONE choice to process your application form. Once sent to UCAS you can add 2-5 choices onto UCAS track yourselves on your UCAS account. You have until 22/01/22 to do this.

### Add choice

Start date \*

12 September 2022

#### Further details

You only need to provide information here if your chosen university or college has asked you to.

v

#### Point of entry

This tells the universities and colleges which year of the course you want to start, e.g. point of entry one is the first year of the course. If you wish to start in the first year of the course leave the box blank and you will automatically be considered for the first year. Enter 0 if you intend to take a foundation year – not all universities offer a foundation year so please check before applying.

If you've spoken to your chosen university or college and they are willing to consider your application to start the course after the first year, please enter the relevant number for the year, e.g. second year = 2, third year = 3, stc.

1st year

Live at home while studying?\*

🔿 Yes 🔘 No

Save Cancel

### Get the year right.

If you are applying for deferred entry and taking a gap year you will be applying for 23 entry.

### **IMPORTANT\***

If you are a member of the Widening Participation Scheme please write WP in the Further Details box.

### **Widening Participation**

If you are a WP student and applying to the following unis check out the schemes (more info on the WP channel on the UCAS team)

**Newcastle – Newcastle Partners** 

Leeds - Access to Leeds

Surrey – In2Surrey

**Exeter – Exeter Scholars** 

Bristol and Exeter both have contextual offers (possible lower grades for all BHASVIC students). No need to add anything.

### How to submit:

Once you have added at least one choice, checked your form and added your final personal statement checked by your tutor you can pay by card and submit.

£22 for a single choice, or £26.50 for more than one choice

\*\*\*\*DO NOT PAY AND SEND UNTIL YOU ARE TOLD TO DO SO AND YOUR FORM HAS BEEN CHECKED\*\*\*\*

| Application <b>status</b>                                                                  |         |            |                  |                     |
|--------------------------------------------------------------------------------------------|---------|------------|------------------|---------------------|
| Centre information<br>Application linked to<br>Brighton Hove and Sussex Sixth Form College | 1/5     | 89%        | NOT STARTED      | 73%                 |
| Group<br>NJF/NJE - Nikki Fabry                                                             | CHOICES | PROFILE PE | RSONAL STATEMENT | Review and submit > |
|                                                                                            |         |            |                  |                     |

### Note for Conservatoires:

If applying for conservatoires the procedure to register for the Hub is much the same. Please check the Conservatoire button (see below).

You can apply to other undergraduate courses with the same form.

| Your postcode (we will use this to sho                                         | ow events near you)                                     |          |
|--------------------------------------------------------------------------------|---------------------------------------------------------|----------|
| GL52 3LZ                                                                       |                                                         |          |
| In which year do you want to start you                                         | ur studies?                                             |          |
| 2022                                                                           |                                                         | ~        |
| What level of study are you interested<br>Undergraduate (Uni and college degr  | d in?<br>ees, and apprentic amps)                       |          |
| Would you like additional information on:  Apprenticeships Work based training | Conservatoires<br>Performing arts at Conservatoire univ | ersities |
|                                                                                |                                                         |          |

# **Checklist of common errors**

- Middle name your name must match your passport / student advantage
- Mobile number and email address is correct you do not have to use your BHASVIC email – you do need to check whichever email address you have used often
- Correct finance code always 02
- County East Sussex, West Sussex or Brighton and Hove (this is where your student loan comes from)
- Correct GCSEs and exam boards (we don't keep details ask a secondary school friend
- Correct BHASVIC quals /exam boards check UCAS help PowerPoint for common errors
- Combined Science is tricky see next slide
- WP add to any choice
- Add any exam arrangements such as extra time etc in the notes when asked about learning needs/disabilities